## CARA MENJALANKAN PROGRAM

- 1. Instal Android Studio
- 2. Klik file, kemudian open
- 3. Cari file project Skripsi TPA
- 4. Tunggu hingga proses membuka file selesai
- 5. Aktifkan USB debugging pada smartphone android
- Hubungkan smartphone android dengan PC/Notebook menggunakan kabel USB
- 7. Klik Run App (segitiga berwarna hijau pada toolbar)

 ARGembiraloka - [C:\Users\Fithroh\AndroidStudioProjects\ARGembiraloka] - ARFasilitas.java - Android Studio 2.0 Preview 3b

 Eile Edit View Navigate Code Analyze Refactor Build Run Tools VCS Window Help

 H Ø ♥ ♠ \overline 10 mill @ \overline 4 + 10 million 10 million 10 million

 H Ø ♥ ● \overline 10 million 10 million 10 million

8. Apabila tipe smartphone android sudah terdeteksi seperti gambar dibawah ini,

kemudian klik ok

| 🙍 Select Deployment Target             |                     | ×   |
|----------------------------------------|---------------------|-----|
| HAXM is not installed.                 | Install Haxm        |     |
| Connected Devices                      |                     | _   |
| Xiaomi Mi 4i (Android 5.0.2, API 21)   |                     |     |
| Available Emulators                    |                     | -   |
| Nexus 5 API 23 x86                     |                     |     |
|                                        |                     |     |
|                                        |                     |     |
|                                        |                     |     |
|                                        |                     |     |
|                                        |                     |     |
|                                        |                     |     |
|                                        |                     |     |
|                                        |                     |     |
|                                        |                     |     |
|                                        |                     |     |
| Create New Emulator                    | Don't see your devi | ce? |
| Use same selection for future launches | OK Cance            | :   |